**指導資料** ・小,中,高,特別支援学校対象・ 平成20年5月発行 気候分野における地理学習の系統性を踏まえた指導の工夫

「高等学校学習指導要領地理歴史編」の地 理Bでは,「現代世界の地理的事象を系統地 理的,地誌的に考察し,現代世界の地理的認 識を養うとともに,地理的な見方や考え方を 培い,国際社会に主体的に生きる日本人とし ての自覚と資質を養う」ことを目標として定 め,その内容は次の3大項目で構成されてい る。

| (1) | 現代世界の系統地理的考察 |
|-----|--------------|
|-----|--------------|

(2) 現代世界の地誌的考察

http://www.edu.pref.kagoshima.jp/

(3) 現代世界の諸課題の地理的考察

項目(1)「現代世界の系統地理的考察」の ねらいは次のとおりである。

自然環境,資源,産業,都市・村落,生活文化 に関する地域性について世界的視野から考察し, 現代世界が多様な地域から構成されていること, それらの地域には類似性や空間的な規則性などが みられること,分布から幾つかのまとまりでとら えたり幾つかの地域に区分したりできることを理 解させるとともに,現代世界を系統地理的にとら える視点や方法を身に付けさせる。

したがって,この項目の授業では具体的な 事例を取り上げて,地域的な差異や類似性な どを比較検討しながら考察する学習を重視し, 現代世界を系統地理的にとらえさせる視点や 方法を身に付けさせなければならない。 中でも気候に関する学習は,地理Bが目標 とする世界の自然環境を大観させるのに適し た内容であるとともに,このあとで学習する 農牧業の単元や項目(2)で取り扱う現代世界 の地誌的分野とのかかわりがとても大きい。 また,小学校第5学年社会科,中学校社会科 地理的分野でも取り扱われる学習内容でもあ ることから,児童生徒に地理学習に関する興 味関心を持たせるとともに,地理学習の内容 の系統性を考える上で有効な単元であると考 える。そこで,本稿では,気候分野の事例を 通した地理学習における系統性を踏まえた指 導の工夫について述べる。

## 1 各校種における気候単元の学習

小学校社会科,中学校社会科,高等学校 地理歴史科の各学習指導要領解説の中に示 されている気候に関する内容を抜粋したも のが次の表1である。

つまり,小学校第5学年における気候の 学習では,気候の違いが人々の暮らし方の 違いにもつながるというように,相互に関 連付けた見方,考え方を身に付けさせる学 習が中心となる。中学校の学習では,具体 的に「温帯」を取り上げ,その特色を他の 気候と比較させ,季節風の影響や四季の変 化など多面的・多角的に取り扱う学習が中 心となる。高等学校では,自然地理学が対 象としてきた広い範囲の自然環境に関する 事例の一例として気候を取り上げ,世界全 体を視野に入れた自然環境の多様性を考え させる学習がその中心となることが分かる。

表1 [学習指導要領解説の中に示されている気候に関する内容]

| 小学校第5学年          | 中学校                 | 高等学校           |
|------------------|---------------------|----------------|
| 我が国は南北に長く連なった島国  | ・・・例えば「温帯」という特色について | 世界の地形,気候,植生など  |
| であるため,南と北では気候に大き | は,熱帯や寒帯に比べると温和な気候で  | から系統地理的にとらえる視点 |
| な違いがあり,人々の暮らし方にも | あることや,一方で季節風の影響を受け  | や方法を学習するのに適切な事 |
| 違いが見られるといったように,相 | て日本の温帯は四季の変化がはっきりし  | 例をいくつか取り上げ,自然環 |
| 互に関連付けた見方,考え方を身に | ていることなど、「多面的・多角的に取  | 境を大観させる。       |
| 付けさせるようにしたい。     | り扱うよう配慮」するようにする。その  | 世界全体を視野に入れ,世界  |
| 我が国の国土の環境が人々の生活  | 際,日本は「温帯」に属するという特色  | の自然環境の多様性を系統地理 |
| や産業と密接な関連を持っているこ | を明らかにする程度に取り扱うことか   | 的考察によって認識させること |
| とを考えることができるようにす  | ら,世界的視野から見る場合の世界の気  | ができるものを選んで取り上げ |
| వె.              | 候については気候帯までの取扱いにとど  | る必要がある。        |
|                  | め , ・・・             |                |

## 2 大学入試問題から考える小中学校の授業 の工夫

各校種間の円滑な接続を図り,高等学校 の地理学習につなげていくためには,小・ 中学校段階における気候学習ではどのよう なことを押さえておくことが必要となるの か,平成19年度大学入試センター試験地理 Bの問題を例に考えてみたい。

第6問 カナさんは、青森県八戸市を中心とする 地域の自然や人間活動にかかわる調査を行うこ とにした。次の図1を見て、この調査に関する 下の問い(問1~5)に答えよ。 (問2~5は略)

問1 カナさんは,八戸市の気候の特徴を調べる ため,青森市,十和田市(休屋),弘前市と比 較してみた。次の図2は,これら4地点の月平 均気温と月降水量を示したものであり,ア~ウ は,青森市,十和田市,八戸市のいずれかであ る。ア~ウと地点名の正しい組合せを,次の ~ のうちから一つ選べ。(組合せは略)

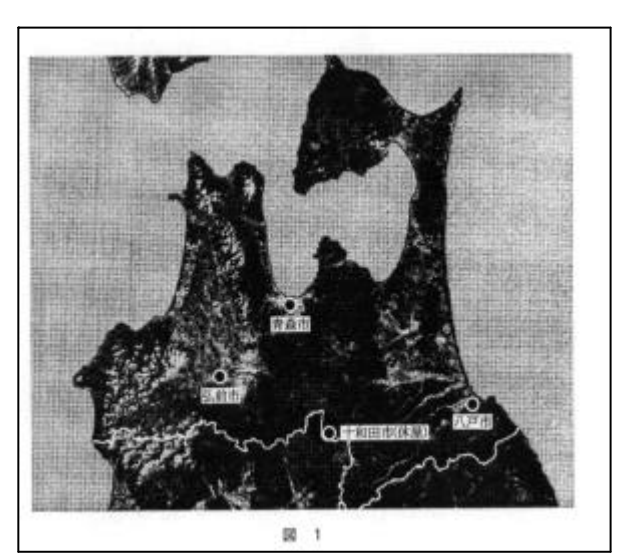

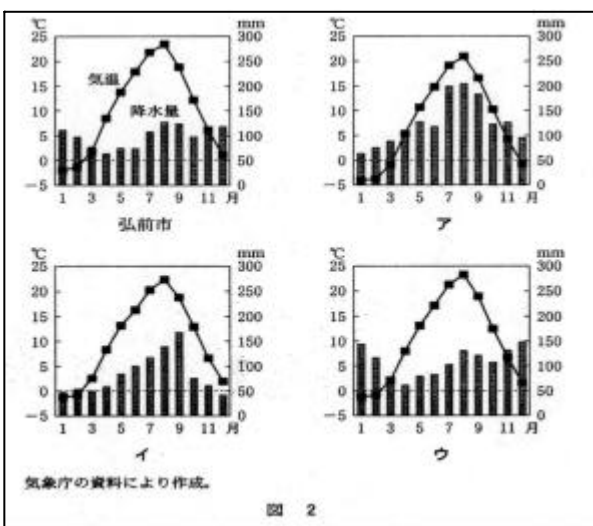

[解法のポイント]

| ・ 図 2 のアは,最寒月平均気温が- 3 |
|-----------------------|
| 未満であり,冷帯気候と判定できる。日    |
| 本の本州で冷帯気候となる地点は標高の    |
| 高いところであることから,これで十和    |
| 田市と判断することができる。        |
| ・ 冬季の北西季節風の影響で津軽半島側   |
| は降雪があり,降水量が増えることから    |
| 図2のウを青森市と判断できる。       |
| ・ 図2のイは,夏季の降水量が多いこと   |
| から太平洋側の八戸市と判断できる。     |

地理 B を履修している生徒で,気候区分に おける温帯と冷帯の判定基準,日本海側と太 平洋側の降水の特徴といった基本的な内容が 把握できていれば解答に結び付く,標準的な 問題である。

それではこの問題に対して,小学校第5学 年段階ではどこまでの解答が可能か考察して みる。この問題を解くために小学校第5学年 までに押さえておくべき学習内容は次のとお りである。

| ・ 青森県が日本列島のどこに位置するか把握で |
|------------------------|
| きているか。                 |
| ・ 日本地図上で日本海側・太平洋側の区分がで |
| きるか。                   |
| ・ 月平均気温と月降水量を示した図(以下「雨 |
| 温図」とする。)の基本的な読み取りができ,  |
| 気温・降水量の季節的な変化とその特徴を読み  |
| 取ることができるか。             |

これらの学習内容を理解していれば,ア・ イの雨温図の型がウと異なっていること,ウ は冬季に降水が多いので,日本海側ではない かとの予想を立てることができる。したがっ て,もし,この設問が「イとウの雨温図のう ち,日本海側のものはどちらでしょう。」と いった内容であれば解答が可能である。

これからの社会科学習においては,複数の 資料を,既習の知識を活用しながら多方向か ら読み取り,それをつなぎ合わせて解答に結 びつける力を養成することが求められてくる。 そこで,小学校で考えられる授業の工夫につ いて,次に具体例を挙げてみたい。

[授業の工夫の具体例]

- 1 教科書を活用し、日本の北と南の地域の気候の特色をとらえさせ、気温や降水量とそれにかかわる人々の生活の様子がどのように異なるのかを調べさせる。
- 2 1を踏まえて、鹿児島の気候学習を行う。こ こで自分の住んでいる鹿児島が日本の中でどの ような位置にあり、気温や降水量にどのような 特徴があるのか、また人々の暮らしにどのよう な特色が見られるのかなど既習事項との比較を 行わせ、実感として理解させる。
- 3 その際,鹿児島の雨温図を作成させ,教科書に出てくる日本の北や南の地域の雨温図と比較 させることで,その特徴や差異をより明確に理 解させる。

このような実践を行うことで,児童に, より気候学習に関する興味関心を持たせる ことができ,中学校への学習につなげるこ とができると考える。

次に中学校第2学年段階ではどこまでの 解答が可能か考察する。中学校第2学年社 会科地理分野で押さえておくべき学習内容

は以下のとおりである。

| ・ 日本列島における青森県の位置が把握できて |
|------------------------|
| いるか。                   |
| ・ 日本地図上で日本海側・太平洋側の位置を把 |
| 握できているか。               |
| ・ 冬季の北西季節風が降水を日本海側にもたら |
| すことを理解できているか。          |
| ・ 内陸部と沿岸部の気候の違いを理解できてい |
| るか。                    |
| ・ 基本的な雨温図の読み取り方が理解できてい |
| ·                      |

るか。

・ 地図上で平野部と山地部を確認することがで きるか。

これらの学習内容を理解していれば,ア の雨温図は冬季の平均気温の低さで十和田 市であることが読み取れる。イ・ウの雨温 図はそれぞれ降水の型で気候の違いを読み 取らなければならないが,八戸市を太平洋 側の気候と理解するのは容易である。地図 に示す都市を青森市でなく日本海側に位置 する都市に替えれば中学生でも解答できる 問題になると考える。

このことから,中学校で考えられる授業 の工夫について,次に具体例を挙げてみた い。

[授業の工夫の具体例]

| 1 | 小テ  | スト  | 等を実  | 『施し | って , | 都道    | 首府 | 県の位 | 置   | を確 |
|---|-----|-----|------|-----|------|-------|----|-----|-----|----|
|   | 実に復 | 習し  | , 定着 | まさせ | せてま  | s < 8 | ヒと | もに, | 地   | 図に |
|   | 関する | 基本的 | 的な知  | 〕識も | ,再確  | 認さ    | きせ | る。  |     |    |
| 2 | 教科  | 書・  | 地図り  | 長等を | E活用  | ヨして   | с, | 日本0 | )各  | 気候 |
|   | 区の雨 | 温図  | を読み  | ₩₩  | らせ,  | 気修    | 産に | おける | る基  | 本的 |
|   | 概念の | 定着  | を図る  | 5。( | (内陸  | をおく   | と沿 | 岸部, | 平   | 野部 |
|   | と山地 | 部の  | 違い,  | 季簢  | う風の  | 降기    | k~ | の影響 | 『なる | ど) |
| 3 | その  | 際,  | 日本の  | 主な  | よ気修  | 図     | こ属 | する者 | 『市  | の気 |

象データを取り出させ,生徒に雨温図を作成, 比較させることで各気候区の特徴をより良く把 握,理解させる。

中学校の学習指導要領解説では,「世界 の気候については気候帯までの取扱いにと どめ」とあるが,教科書には世界の気候帯 の分布を色分けして示した地図やそれぞれ の気候帯の代表的な景観の写真,主要な都 市の雨温図も掲載されている。これらの資 料を基に,各気候帯が世界のどの地域に分 布しているのかを読み取らせながら,雨温 図で気温,降水量の特徴や季節的な変化の 様子,例えば「年間を通して降水量が少な い」,「冬はかなり気温が低い」といった ことなどについて比較検討する学習を取り 入れたい。そのことで,高等学校で「気候 要素や気温因子による世界の気候分布の特 徴と気候の成り立ち」,「ケッペンの気候 区分に基づく各気候の特徴」といった,さ らに細かい内容を学習する際,生徒はより 興味関心を持って授業に臨むことができる と考える。

3 コンピュータを活用した雨温図の作成

ここまで見てきたように,「気候」に関 する学習は,小学校第5学年,中学校社会 地理的分野,高等学校地理Bで必ず取り扱 われる内容である。それぞれの校種におい て,その段階での基礎的・基本的な気候に 関する内容の定着を図りながら,次の校種 への接続を意識した授業の工夫を行うこと で児童生徒に興味関心を持たせながら,よ り良く理解させることができると考える。 特に,教科書には必ず雨温図が資料として 掲載されており,それを正しく読み取り活 用することが大切なことはこれまで述べき たとおりである。

そこで,次にコンピュータを活用した雨 温図の作成方法を紹介したい。雨温図の学 習では,気温と降水量という複数のデータ を読み取り,そこから特徴を見いだし,ど のような気候であるのかを推測・判断する ことが求められる。これは,今後必要とさ れる「資料の中の情報の取り出し」 「解 釈・推論」 「熟考・評価」といったPISA 型の読解力を養成することにつながるので はないかと考える。また,コンピュータを 活用することでICT活用能力の育成を図 ることにもつながる。

(1) 気温・降水量等のデータの収集

世界の各主要都市,日本の諸地域の気象 データについては『日本国勢図会』や『統 計要覧』,『理科年表』などに掲載されて いる。また,気象庁のWebサイトは「気象 統計情報」として最新の気象データから過 去の気象データまで公開しており,簡単に 手に入れることができる。ここから気温と 降水量に関するデータを収集する。 気象庁Webサイトの紹介

http://www.jma.go.jp/jma/index.html

【気象庁Webサイト】 【気象統計情報】 【過 去の気象データ検索】 【都府県支庁選択】 こ 【鹿児島を選択】 こで日本地図が出てくる。 ここで鹿児島県の地図が出てくる。地図上に赤い マークがついている地点は,観測データがある。 【鹿児島を選択】 【年月日の選択】 【2006 年を選択】 【データの種類】から【2006年の月 ごとの値を表示】 鹿児島市の月ごとの降水量 や気温などのデータ表示。

- (2) データの入力
  - < ステップ 1 >

最初に表計算ソフトの起動を行う。そのシートの中で次のような月ごとの気温と降水量の 表を作成する。

| 月       | 1   | 2     | 3    | 4    | 5    | 6    | 7    | 8     | 9    | 10   | 11   | 12   |
|---------|-----|-------|------|------|------|------|------|-------|------|------|------|------|
| 降水量(mm) | 110 | 168.5 | 147  | 200  | 227  | 443  | 433  | 209.5 | 114  | 19   | 88.5 | 121  |
| 気温( )   | 9.1 | 11.1  | 11.8 | 16.5 | 21.1 | 24.2 | 28.9 | 29.3  | 26.1 | 23.2 | 17.0 | 11.6 |

[鹿児島市の降水量と気温]

このとき降水量のデータを上段に,平均気温のデータを下段にするのがポイント。

< ステップ2>

ワークシートデータ(表2)を全て選択 する。次にメニューバーのグラフウィザー ドのアイコンをクリックする。

表 2

| ツール①    | データ( <u>D</u> ) | ウルドウビ                 | ヘルプ(比) | Adobe | PDF(B) |      |
|---------|-----------------|-----------------------|--------|-------|--------|------|
| 17 - (1 | - I 😫 🏾 🗴       | - <u>X</u>   <u>X</u> | 1 🖧 🛄  | • %00 | 0      | ÷ 11 |
|         |                 |                       | ガニュウィ  | #-5   |        |      |
| E       | 1               | F (                   | 3 A    | Н     | 1      |      |

【ユーザー設定】タブの【グラフの種類】から 【2軸上の折線と縦棒】を選ぶ。 【次へ】 【データ範囲】の表示が出るがそのまま【次へ】 【タイトルとラベル】で【グラフタイトル】に 「鹿児島の雨温図(2006年)」と,【X/項目 軸】に「月」,【Y/数値軸】の「降水量」, 【Y/第2数値軸】に「気温」とそれぞれ入力す る。 【完了】

これで次のような雨温図の原型ができる。

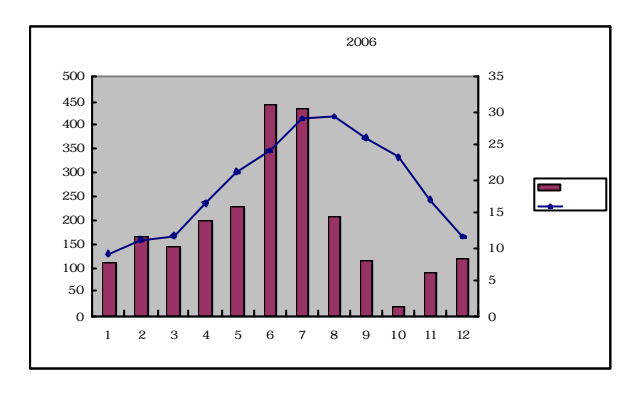

原型では降水量を示す縦棒の間隔が広いの で,密着させる処理を行い,雨温図らしい形 にする。

| グラフの縦棒 | の上にマウスポインタを当て,右ク  |
|--------|-------------------|
| リックする。 | 【データ系列の書式設定】 【オ   |
| プション】  | 【棒の間隔】が150になっているの |
| を0にする。 | [ОК]              |

<ステップ3>

最後に[降水量][気温]の配置等の修正を 行い,雨温図を見やすくする。

[降水量]にマウスポインタを当てて右クリック する。 【軸ラベルの書式設定】 【フォント】 を11ポイントに変更 【配置】90°を0°に変更 【OK】 [降水量]をドラッグしてグラフの左 上に移動させる。その際(mm)を加える。([気 温]も同様の作業を行い変更する。)

次にこの図では,縦軸の降水量が50mm刻み になっているので,100mm単位に変更する。

図の目盛の数字の【数値軸】にマウスポインタを 当てて右クリック 【軸の書式設定】 【目盛】 【目盛間隔】50を100にする。 【OK】

これで図3のような雨温図が完成する。

図 3

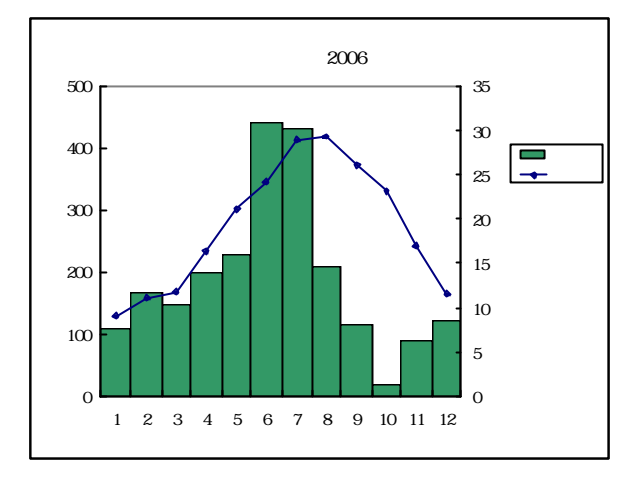

コンピュータで作成した図は棒や折線の色 を変えたり, グラフの収縮や拡大が簡単にで きるという利点がある。児童生徒に様々な都 市や地域の雨温図の作成をさせ,発達段階に 応じた比較検討をさせることで,それぞれの 特色をつかませながら気候学習を効果的に進 めていきたい。

以上,気候分野を事例とした地理学習の系 統性と指導の工夫とコンピュータを活用した 雨温図の作成方法について述べてきた。指導 する側が各校種で行われている気候に関する 学習内容を十分に把握しながら,雨温図等の 資料を効果的に活用することで,児童生徒の 学習への意欲を引き出すことができるのでは ないかと思う。

各学校で,気候学習の実践に生かしていた だきたい。

(教科教育研修課)